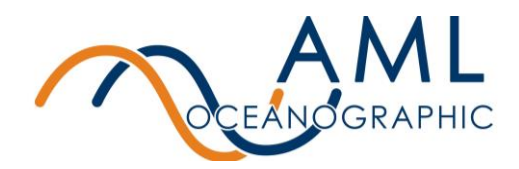

Please follow the steps below to update the drivers on your new Linksys WUSB6300 V2:

- 1) Insert the Linksys Wireless Adapter into your PC
- 2) Locate the device in your Device Manager under 'Other devices'
  - 📇 Device Manager  $\times$ File Action View Help 🗢 🄿 🗖 🗖 💭 Audio inputs and outputs > ^ > 💻 Computer > 👝 Disk drives > 🄙 Display adapters > 🔐 DVD/CD-ROM drives > 🐺 Human Interface Devices > 🖷 IDE ATA/ATAPI controllers > 🚠 Imaging devices > 🔤 Keyboards > II Mice and other pointing devices > 💻 Monitors Network adapters Other devices 🙀 WUSB6300 V2 Ports (COM & LPT)
- 3) Right click on the device and select "Update driver"
- 4) Choose "Browse my computer for drivers"
  - Update Drivers Linksys WUSB6300 V2

How do you want to search for drivers?

→ Search automatically for drivers Windows will search your computer for the best available driver and install it on your device.

→ Browse my computer for drivers Locate and install a driver manually.

Cancel

2261 Keating Cross Rd, Victoria, British Columbia, Canada V8M 2A5 Tel: +1 250-656-0771 Toll Free: +1 800-663-8721 Fax: +1 250-655-3655 Email: sales@AMLoceanographic.com www.AMLoceanographic.com

 $\times$ 

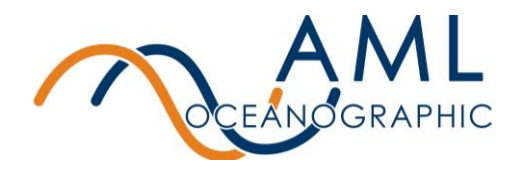

5) Navigate to the WiFi Adapter Drivers Folder located on the AML supplied USB stick. If this folder is not on your USB stick, please contact <u>service@amloceanographic.com</u> for assistance. Please note, your file path may differ slightly but the folder you are looking for should be called "WiFi Adapter Drivers".

| ~ | Update Drivers - Linksys WUSB6300 V2 |  |
|---|--------------------------------------|--|
|   | Browse for drivers on your computer  |  |
|   | Search for drivers in this location: |  |
|   | Next Cancel                          |  |

- 6) Select this folder and the drivers should successfully install. The image below represents what you should see.
  - $\times$

×

Update Drivers - Linksys WUSB6300 V2

Windows has successfully updated your drivers

Windows has finished installing the drivers for this device:

Linksys WUSB6300 V2

The hardware you installed will not work until you restart your computer.

7) Restart your computer

2261 Keating Cross Rd, Victoria, British Columbia, Canada V8M 2A5 Tel: +1 250-656-0771 Toll Free: +1 800-663-8721 Fax: +1 250-655-3655 Email: sales@AMLoceanographic.com www.AMLoceanographic.com